#### ●近大UNIPAのログイン方法(PC版) ①近畿大学のホームページを開き、 ⑤IDとパスワードを入力後、ログインしてください。ス 右下の「MENU」を選択 マートフォンをご利用の方は、次頁をご参照ください。 https://www.kindai.ac.ip/ 近畿大学 H KINDAI UNIVERSITY ログイ 新型コロナウイルス感染症 (COVID-19)に関する 対応について User ID PassWord ログイン ②保護者向け情報を選択 【保護者専用】パスワードを忘れた方はこちら -----O UNIPAスマホアプリ O ABOUT KINDAI ACADEMICS **NEWS/PR** RE 03.学部/大学院 01.==-x 04. 近大UNIPAをさらに便利に!(学生専用) 02. 近畿大学について ★☆★ UNIPAスマホアプリ(pdf) ★☆★ ※インストール後はUNIPAに掲示されている 近大UNIPA利用手引き(スマートフォンアプリ)を参照してください。 - 附屋学校/法人/情報公開 - このサイトについて 近 ■ 重要 ■ - 保護者向け情報 ・取材・お問い合わせ - 個人情報の取り扱い **∓5** 本学以外が提供する履修や時間割の - 交通アクセス ー サイトマップ TE アプリ等は個人情報漏えいの恐れがあるので - よくあるご質問 <u>インストールしないでください</u> - 100周年記念サイト 社会連携推進セン・ (KUDOS HPA) ) 保護者の皆様へ( 「近大UNIPA」のご利用については、ログイン後にパスワードの変更を 行ってください。また、変更したパスワードは備忘や第三者への漏えい防止のため、適切に管理してください。 ③保護者ログイン(近大UNIPA)を選択 お手数をおかけしますが、セキュリティ強化にご理解とご協力をお願いし 再発行申請 ※保護者用ユーザID・パスワードの再発行はこちら ■ 在学生向け情報 保護者向け情報 • 保護者向け情報 はこちら 0 0 ご利用について 0 0 スマートフォン対応 0 近大UNIPAはスマートフォンに対応しています。(学生・保護者専用) ※スマートフォン以外(PC、iPad 等)からは、ご利用いただけません。 スマートフォンの スマートフォンのログインはこちら ログインはこちら ○ 動作環境 ○ ④奈良キャンパスを選択 【 OS 】 Windows 8.1/10 , Mac OS X (10.9以上) 【ブラウザ】 Microsoft Edge , Firefox , Chrome は最新版を推奨 Safari 7.0/8.0/9.0 の環境でご利用ください。 ■学生・保護者ログイン(近大UNIPA) ログイン後の各画面で、30分に1回は操作(入力操作は含みません)をしないと セキュリティ確保のためタイムアウトし、画面に入力した内容が消去されますので ご注意ください。 所属する学部・研究科のキャンパスボタンを選択してください。 また、ブラウザの「戻る」「進む」ボタンは使用しないでください。 東大阪キャンパス 🕨 ★ご利用にあたっての注意事項(pdf) 奈良キャンパス 🕒 「学費振込用WEBサイト」の利用には、 大阪狭山キャンパス 🕞 ポップアップブロックの解除が必要です。 和歌山キャンパス ► 必ず最初にご確認いただき、設定をお願いします。 広島キャンパス ► 福岡キャンパス 🕨

# ●近大UNIPAのログイン方法(スマートフォン版)

⑥スマートフォンをご利用の方は、 下記URLまたはQRコードからログイン画面に アクセスできます。

https://unipa.itp.kindai.ac.jp/up/up/co/smartphone/login.jsp

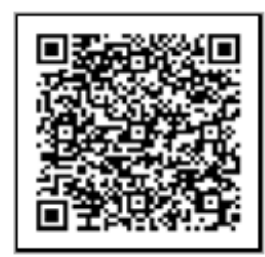

奈良キャンパス用

# ⑦ログイン画面が表示されますので、 IDとパスワードを入力後、ログインを タップしてください。

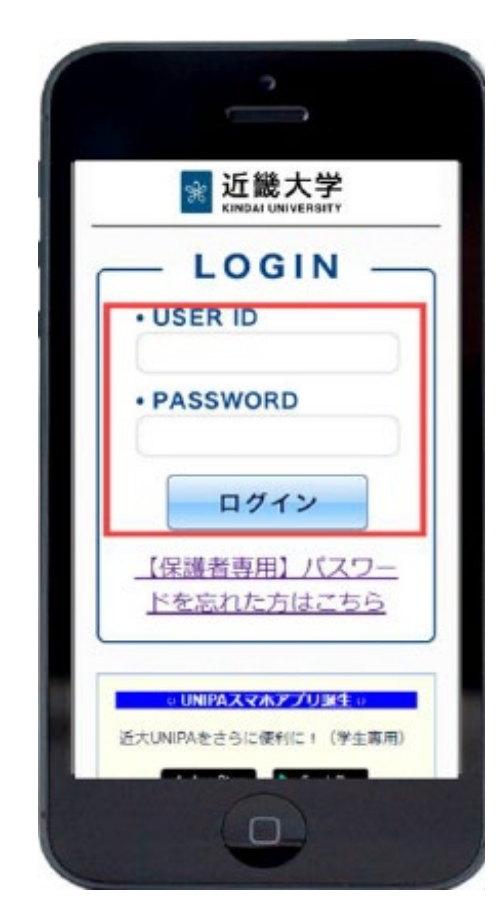

⑧ポータルトップ画面の最下部[学費振込]をタップ
 すると、「学費振込用WEBサイト」へ遷移します。
 ※学費納入期間のみ表示されます。

| 新<br>近畿大学 SUNIVER<br>KINDAL UNIVERSITY | RSAL PASSPORT EX |
|----------------------------------------|------------------|
| 近大 花子さ,<br>前回ログイン 2017/1               | 6<br>2/18 11:17  |
| MENU KENU                              | D DØRØF          |
| 掲示板                                    | <b>株読あり ③</b>    |
| マイステップ                                 |                  |
| マイステップ登録                               | ٢                |
| 学費振込                                   | ۲                |

タップしても「学費振込用WEBサイト」へ遷移しない場合は、 ポップアップブロックの解除が必要です。

### 「学費振込用WEBサイト」の操作可能端末一覧

|             | WEB     | Safari | Google<br>Chrome | Edge | FireFox | YAHOO!<br>ブラウ ザ |
|-------------|---------|--------|------------------|------|---------|-----------------|
| 77-17-1     | iPhone  | 0      | X                | Х    | ×       | ×               |
| スマートフォノ     | Android | ×      | 0                | ×    | ×       | ×               |
| PC(Windows) |         | ×      | 0                | 0    | 0       | ×               |
| PC(Mac)     |         | 0      | ×                | ×    | ×       | ×               |
| iPad、その他    |         | Х      | X                | Х    | X       | ×               |

#### 〇:操作可 ×:操作不可

※各ブラウザ(WEB)は、ポップアップブロックの解除ができれば操作可となります。
そのため、「×:操作不可」の端末・WEBの組み合わせであっても、ポップアップブロックの解除がされている場合は、そのままご利用いただけます。
※YAHOO!ブラウザは、ポッブアップブロックの解除設定がないため、必ず操作不可となります。
※iPad、Kindle、ゲーム機などは、動作対象外です。

## 「学費振込用WEBサイト」ご利用方法(PC版/保護者用)

1. 近大UNIPAにログインし、「学費振込」ボタンを選択してください (学生の方は、「個人情報」→「リンク集」ボタンを選択してください。

|                       |                | AL PASSP |       | 前回ログイン 2022/ |
|-----------------------|----------------|----------|-------|--------------|
| パスワード変更学生出欠状況確認       | 学生時間割表 成績照会    | シラバス照会   | 保護者QA | 学費振込         |
| ポータル                  |                |          |       |              |
| 🦉 2022年6月 🕨 本日 スケジュール | 連絡・お知らせ        |          |       |              |
| 日月火水木金土               | 事務担当からのお知らせです。 |          |       |              |

2. 「学費振込用WEBサイト」に遷移しますので、「ご利用にあたっての注意事項」を ご確認ください。

|   | 学費振込用WEBサイト                                                           |
|---|-----------------------------------------------------------------------|
|   | ご利用にあたっての注意事項                                                         |
|   | 【ご注意ください】<br>※前ページに戻る場合は、ブラウザの戻るボタンを使用せずに画面内の「学費一覧画面に戻る」ボタンを使用してください。 |
| ) | ブ珊報いただいたうえで、「上記の注音東頂に同音する」 にチェック                                      |

ご理解いただいたうえで、「上記の注意事項に同意する」にチェックし、
 学費一覧画面に進んでください

| □上記の注意事項に同意する                              |
|--------------------------------------------|
| 「上記の注意事項に同意する」にチェックして「学費一覧画面へ」ボタンを押してください。 |
| 学費一覧画面へ                                    |

「学費振込用WEBサイト」では、二通りの支払い方法が選択できます。 次ページからは、各支払方法の手順をご説明します。

- ①-1 Pay-easy (ネットバンキング)
- **1-2** Pay-easy (ATM)
- ②-1 振込用紙を印刷し、金融機関窓口に持参
- ②-2 振込用紙PDFで振込先等を確認し、 金融機関窓口・ネットバンキング・ATM等で振込

| ■支払方法①-1 Pay-easy(ネットバンキ)                                                                                    | ング)                                                                        |  |  |  |  |
|----------------------------------------------------------------------------------------------------|----------------------------------------------------------------------------|--|--|--|--|
|                                                                                                    |                                                                            |  |  |  |  |
| 「貧一覧ペーンで「ペインー振込」を選択                                                                                          | 金融機関を選択してくたさい。                                                             |  |  |  |  |
| 2 貫一覧                                                                                                    | ネットパンキング                                                                   |  |  |  |  |
| 農学一郎 様   学辑番号:102000002                                                                                      | これ時にはイットハンクの利用者利が必要です。並成規制を選択して入たこと。                                       |  |  |  |  |
| 納付金摘要                                                                                                    | + の又加い内容                                                                   |  |  |  |  |
|                                                                                                    |                                                                            |  |  |  |  |
| 2025年度前期 2025/05/14 未納 ペイジー振込 学費分ウンロード                                                                       | <u>ごちら</u> をご確認ください。                                                       |  |  |  |  |
| 1, 100, 000 H                                                                                                | ■下記画面から遷移する弊社接続先金融機関において金融機関側で取引を制限する等により<br>一部ご利用いただけない金融機関が存在する場合がございます。 |  |  |  |  |
| )                                                                                                    | ▶ ■ネットバンキング (ペイジー) のお支払に関するお知らせ                                            |  |  |  |  |
| サイトへ接続」を選択                                                                                                   | -覧 地方銀行 信用金庫 信用組合                                                          |  |  |  |  |
| ペイジー振込                                                                                                    | P: ゆうちょ銀行     O: MUFG = RUFJ # け     ひずほ銀行     がす     がす     こ     井住友銀行   |  |  |  |  |
| 歴学一部 様     2025年度前期       学稿番号:102000002     1,100,000円                                                      | ◎リそな銀行 ◎ 埼ェリそな銀行 単地方銀行 単信用金庫                                               |  |  |  |  |
| 23年01月13日 に読込手続きを行っている可能性があります。<br>33 を追めえ場合は「村子へん頃氏」ボタン液用してください。 おお村子 トハベイジニ (78時日」ドブに専取します                 | ●信用組合 小 JAバンク JFマリンバンク ステキシ                                                |  |  |  |  |
|                                                                                                    |                                                                            |  |  |  |  |
| )                                                                                                    | 5                                                                          |  |  |  |  |
| 支払い方法の選択画面で、                                                                                                 | 金融機関のログインページに移動します。                                                        |  |  |  |  |
| ネットパンキング」を選択                                                                                                 | ログインし、画面に表示される支払内容を                                                        |  |  |  |  |
| る又加力支援の基本<br>ご利用される決済を選択し、支払手順をご確認ください。                                                                      | 唯認して振込を元子してくたさい。                                                           |  |  |  |  |
| - お支払い内容<br>事業者名 近畿大学 奈良キャンパス学生センター                                                                          |                                                                            |  |  |  |  |
| お客様名 <u></u> <u></u> <u></u> <u></u> <u></u> <u></u> <u></u> <u></u> <u></u> <u></u> <u></u> <u></u> <u></u> |                                                                            |  |  |  |  |
| acx1.2007,330 F1<br>お支払期限 2025/05/14 23:59:00 ※時刻は24時間表記です                                                   |                                                                            |  |  |  |  |
| システム利用料 (330円) を含む                                                                                           |                                                                            |  |  |  |  |
|                                                                                                    |                                                                            |  |  |  |  |
| 重要なお知らせ                                                                                                    |                                                                            |  |  |  |  |
| レジャ<br>パーコードを<br>見せるだけ<br>使したけ<br>年日方法: お友払い方法で「ファミリーマート」を選択た「パーコード決済!                                       |                                                                            |  |  |  |  |
| 銀行でのお支払い                                                                                                    |                                                                            |  |  |  |  |
|                                                                                                    |                                                                            |  |  |  |  |
| ネットバンキング 王 1897                                                                                              |                                                                            |  |  |  |  |

| ■支払方法①-2 Pay-easy(ATM)                                                                                                    |                                                                                                    |
|----------------------------------------------------------------------------------------------------|----------------------------------------------------------------------------------------------------|
| <ol> <li>①</li> <li>学費一覧ページで「ペイジー振込」を選択</li> </ol>                                                                                                    | <ul> <li>④</li> <li>収納機関番号、お客様番号、確認番号を</li> </ul>                                                                                                    |
| 学費一覧                                                                                                    | お手元に控えてください。                                                                                                    |
| 農学一郎 様   学籍番号:102000002                                                                                                    | ペイジーマークのあるATMにてお支払いください。<br>+ お支払い内容                                                                                                    |
| 納付金規要         約入期限         状態         WEB版込         学費納付書ファイル           金頭         2025年受着訪問         2025/05/14         実務・グンロード                                                                                                |                                                                                                    |
| 1,100,000円<br>②<br>「サイトへ接続」を選択                                                                                                    |                                                                                                    |
| ペイジー振込                                                                                                    | <u>印刷する</u><br><u>画面を確認</u><br>収納機関番号<br>58021                                                                                                    |
| 度学─郎 様 2025年度前期<br>**研究 1,020000000 1, 10,00,000円                                                                                                    | <b>お</b> 客様番号 ○○○○-×××-△△△△                                                                                                    |
|                                                                                                    | 確認描号 * * * *                                                                                                    |
| 振込を進める場合は「サイトへ接続」ボタンを押してください。外部サイトのペイシー収納サービスに連移します。<br>画面に従って収納をすずめてください。連移後のサイトのご質問等は、ペイシー収納サービスにお約合せください。<br>運用ゼンター窓口:011390-7760(4納整火行)<br>遷移後も「ブラウサの戻る」ボタン・やい開発風俗、等の使用は行わないでください。<br>(「学業扱込用WEBサイト」での動作時にと調査を見ることが含えられます。) | ⑤ 金融機関ATMに出向き、控えていただいた 収納機関番号、お客様番号、確認番号を参照 して、以下の手順に従って操作してください。                                                                                                    |
| 3                                                                                                    | ※金融機関により、操作手順が異なる場合があります                                                                                                    |
| <ul> <li>お支払い方法の選択画面で、「ATM」を選択</li> <li>お支払方法の選択</li> <li>ご利用される決済を選択し、支払手順をご確認ください。</li> <li>・ お支払い内容</li> <li>野罵者名</li> <li>近畿大学 奈良キャンパス学生センター</li> </ul>                                                                     |                                                                                                    |
| お客様名     農学一郎様       お支払金額     1,100,330 円       お支払期限     2025/05/14       システム利用料(330円)を含む                                                                                                    | ● 本部の時間を入力し、第25年から年月して下さい。 ● 本部の時間を入力し、第25年から年月して下さい。 ● 本部の時間の第二の第二の第二の第二の第二の第二の第二の第二の第二の第二の第二の第二の第二の                                                                                                    |
| 重要なお知らせ<br>レジで<br>パーコードを<br>見せるだけ<br>コンビニで便利に決済するなら<br>■ FamilyMart バーコード決済!                                                                                                    | 取金         取る           (注意)(第50.24,5458.0439/7418)         ()           ()         ()           ()         ()           ()         ()           ()         ()           ()         ()           ()         ()           ()         ()           ()         ()           ()         ()           ()         () |
| 使用方法:わ支払い方法でり リーマート」を選択 ト 「パーコードを表示する」ボタンを持す 詳細・<br>銀行でのお支払い<br>ATM だっしいが、 かり登録) (************************************                                                                                                    |                                                                                                    |

金融機関窓口・ネットバンキング・ATM等で振込 (1) **3** 学費一覧ページで「学費ダウンロード」を選択 学費一覧 農学一郎 様 学籍番号:102000002 必ず振込人名を 納付金摘要 WEB振込 納入期限 状態 学費納付書ファ (例) 金額 2025年度前期 2025/05/14 未納

■支払方法2-2 振込用紙PDFで振込先等を確認し、

(2)

1, 100, 000円

ダウンロードした学費納付書PDFで金額、 振込先口座、学籍番号を確認してください。

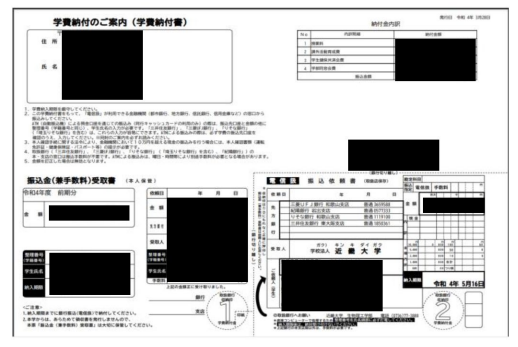

2

した学費納付書PDFをA4で 機関窓口に持参してください

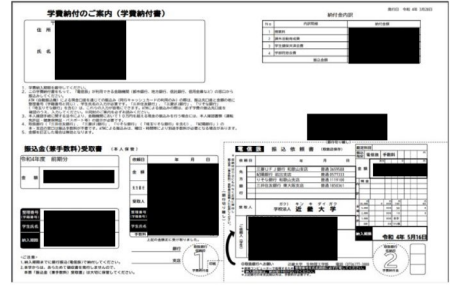

プリンターを利用できます。

金融機関窓口・ATM・ネットバンキング等 でお振込みください。

学籍番号(10桁)+学生氏名にしてください。 学生氏名:農学一郎 学籍番号:102000002

振込人名:102000002/ウガクイチロウ

※金融機関窓口では、銀行指定の振込用紙 にご記入ください。

#### ※コンビニATMでは利用できません。

※主な金融機関のみ記載しています。(2025年2月1日時点)

#### (主な金融機関)

| 金融機関名    | インター<br>ネット<br>バンキング | АТМ | 金融機関名     | インター<br>ネット<br>バンキング | АТМ |
|----------|----------------------|-----|-----------|----------------------|-----|
| 三菱UFJ銀行  | 0                    | 0   | 熊本銀行      | 0                    | 0   |
| みずほ銀行    | 0                    | 0   | 福岡銀行      | 0                    | 0   |
| 三井住友銀行   | 0                    | 0   | 七十七銀行     | 0                    | 0   |
| りそな銀行    | 0                    | 0   | 百十四銀行     | 0                    | 0   |
| 南都銀行     | 0                    | 0   | イオン銀行     | ×                    | ×   |
| ゆうちょ銀行   | 0                    | 0   | SBI新生銀行   | ×                    | ×   |
| 紀陽銀行     | 0                    | ×   | 奈良信用金庫    | 0                    | ×   |
| 京都銀行     | 0                    | ×   | 大和信用金庫    | 0                    | ×   |
| 滋賀銀行     | 0                    | ×   | 奈良中央信用金庫  | 0                    | ×   |
| 三十三銀行    | 0                    | ×   | 大阪信用金庫    | 0                    | ×   |
| JAバンク    | 0                    | 0   | 大阪シティ信用金庫 | 0                    | ×   |
| 西日本シティ銀行 | 0                    | ×   | きのくに信用金庫  | 0                    | ×   |
| 池田泉州銀行   | 0                    | ×   | みなと銀行     | 0                    | 0   |
| 関西みらい銀行  | 0                    | 0   | 尼崎信用金庫    | 0                    | ×   |
| 千葉銀行     | 0                    | 0   | 京都信用金庫    | 0                    | ×   |
| 広島銀行     | 0                    | 0   | 京都中央信用金庫  | 0                    | ×   |

※上記の一覧表は、Pay-easy側で随時変更されますので、事前にご確認ください。

お問合せ先

・ペイジー振込に関する内容
 運用センター(障害及びお問合せ窓口)
 TEL : 011-350-7760 (24時間)